# [EXTERNAL] Finding Tax Forms in Online Banking

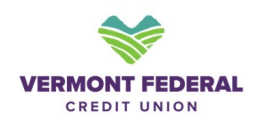

**1 Log In:** Navigate to the Vermont Federal Credit Union online banking login page or the mobile app.<u>Vermont Federal Credit Union</u>

• Enter your current Username and Password into the prompt.

#### 2 Accessing Tax Forms:

• Click on Tools and go to eStatements & Tax Forms and click on the Statements tab

| Dashboard   | I Accounts                       | Transfer & Pay           | Tools      | Quick Apply        | Financial Planning       | Help & Support      |   |
|-------------|----------------------------------|--------------------------|------------|--------------------|--------------------------|---------------------|---|
|             |                                  |                          |            |                    |                          |                     |   |
| eSta        | ateme                            | nts & Ta                 | ax F       | orms               |                          |                     |   |
|             |                                  |                          |            |                    |                          |                     |   |
| Overvie     | w Statements                     | Credit Card              |            |                    |                          |                     |   |
| Welcom      | e to your eDo                    | cuments                  |            |                    |                          |                     |   |
| Access your | documents easily                 |                          |            |                    |                          |                     |   |
|             | Subscrip                         | otion Setting            | S          |                    |                          |                     |   |
| m.Q.        | Set up how yo<br>here.           | u like to receive your d | locuments. | If you need to upd | ate your contact informa | tion, you can do it | ~ |
| St.         | atements >                       |                          |            |                    |                          |                     |   |
| U Vie       | w your monthly eS                | tatements.               |            |                    |                          |                     |   |
|             | edit Card ><br>w your monthly eS | tatements.               |            |                    |                          |                     |   |
|             |                                  |                          |            |                    |                          |                     |   |

# 3 Accessing Tax Forms:

#### Open up the Account Statement drop down

|                                                        |           |                                | naso. (290 <b>8</b> -0.001) |
|--------------------------------------------------------|-----------|--------------------------------|-----------------------------|
| nber Number(s): ***<br>CUMENT TYPE:<br>count Statement |           | DATE RANGE:<br>★ Last 180 Days |                             |
| , DATE                                                 | © NAME    | C ELECTRONIC INSERT            | ≎ status                    |
| 12/31/2024                                             | Statement |                                | Not Viewed                  |
| 11/30/2024                                             | Statement |                                | Not Viewed                  |
| 10/31/2024                                             | Statement |                                | Not Viewed                  |
| 9/30/2024                                              | Statement |                                | Not Viewed                  |
| 8/31/2024                                              | Statement | 2024 Annual Meeting            | Not Viewed                  |
|                                                        |           |                                |                             |

## 4 Accessing Tax Forms:

• Open up the drop-down menu and select the Tax Form option

| mber Number(s): ***** | *****     |                                 |            |
|-----------------------|-----------|---------------------------------|------------|
| ccount Statement      |           | DATE RANGE:<br>▲ ■ Last 180 Day | s          |
| account Statement     |           | FRONIC INSERT                   | ≎ status   |
| Account Notice        |           |                                 | Not Viewed |
| ax Form<br>11/30/2024 | Statement |                                 | Not Viewed |
| 10/31/2024            | Statement |                                 | Not Viewed |
| 9/30/2024             | Statement |                                 | Not Viewed |
| 8/31/2024             | Statement | 2024 Annual Meeting             | Not Viewed |
| 7/31/2024             | Statement | 2024 Annual Meeting             | Not Viewed |

### 5

### Accessing Tax Forms:

• Click on the document you want to view or print

| OCUMENT TYPE:<br>ax Form |               | DATE RANGE:<br>▼   | , <del>X</del> |
|--------------------------|---------------|--------------------|----------------|
| ↓ DATE                   | © NAME        | CELECTRONIC INSERT | © STATUS       |
| 1/15/2025                | 2024 1099-INT |                    | Not Viewed     |
| 1/15/2025                |               |                    | Not Viewed     |
|                          |               |                    |                |

6

### Accessing Tax Forms:

• The document should open in a new window with the associated tax form

|                    | Home Settings Contact Us FA                                                                                                    | Q Logout                                                                                                    |
|--------------------|----------------------------------------------------------------------------------------------------|----------------------------------------------------------------------------------------------------|
| Open in New Window |                                                                                                    |                                                                                                    |
| ≡ File.aspx        | 1 / 1   - 69% +   🗄 🚸                                                                                                    | : <del>م</del> ؛                                                                                                    |
|                    | CORRECTED (if che                                                                                                    | acked)                                                                                                    |
|                    | PATTER saves, devaluations, dir offers water of protoco, course, 25° or broads politic<br>order. The Control of the Control of the Control of the Control of the Control<br>VERMONT FEDERAL CREDIT UNION<br>P0 100/21/87<br>SOUTH BURLINGTON, VT 05407-2147 | Румпайти ранкомор<br>лессичалта пол<br>Росси 100-0112<br>Росси 1009-INT<br>Interest<br>Income                                                                                                    |
|                    | PAYDYS TH<br>RECEIVENT mere, sheet addres (including add no.), sity or have, state or province, source, and<br>20 <sup>4</sup> or levely constal code                                                                                                    | 1 Interest Income 5 Copy B For Recipient This is reported tax common and is common and is common and is common and is common and is common and is common and is common and is                                                                                                    |
|                    |                                                                                                    | B (U, 0)     B (U, 0)     The first system and the system and the system and   |
|                    |                                                                                                    | \$ 0.00     Solo     Based and the IRD detection of the IRD detection of the IRD detect |
|                    | Form 1099-INT Substitute Form (Keep for your r                                                                                                    | records) Department of the Treasury - Internal Revenue Service<br>www.im.gov/Form(0000)T                                                                                                    |
|                    | Early Dodd and FATCA Internet WithDowni Training' Federal Income<br>Account Norther Bing res, 1 Frourie 2 Percenty 3 Obligations 4 Tax Withould                                                                                                    | Essattrant Fonign Tax Tax-exempt Ponde Ad-Mp Madel<br>1 Expense 6 Paul 8 Venne 9 Enrol baseen 10 Decover                                                                                                    |